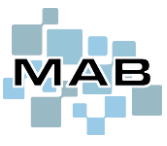

Vipps kan nå settes opp som betalingsmiddel i MAB.

Dette krever Vipps Business-avtale, som kan bestilles ved å kontakte Vipps. Se mer informasjon under Oppsett.

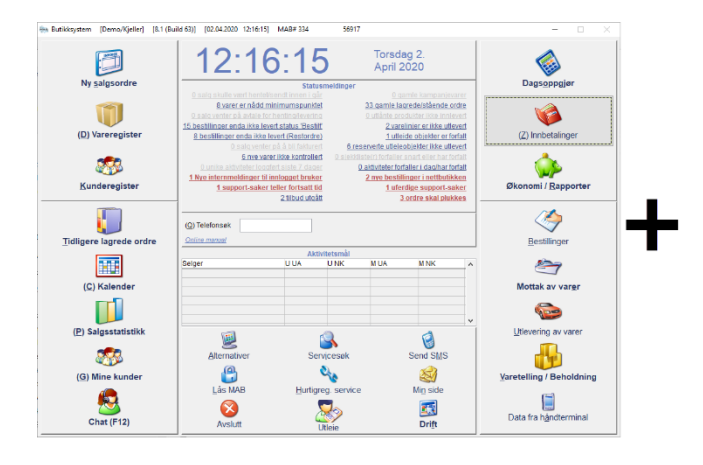

# sopsئv

## Innhold

| Bruk av Vipps som betalingsmiddel fra salg i MAB    | 2 |
|-----------------------------------------------------|---|
| Bruk av Vipps som betalingsmiddel på service i MAB  | 4 |
| Innbetaling av faktura med Vipps                    | 5 |
| Vipps – refundering av betaling til kunde           | 6 |
| Opprette Vipps-avtale                               | 7 |
| Oppsett av Vipps i MAB (OBS! Kun for dataansvarlig) |   |
| Opprette SFTP-tilgang til MAB i Vipps               |   |
| ServiceWEB Innlogging med Vipps                     |   |
| Bestille tjenesten i Vipps – og aktivere i MAB.     |   |
| Vipps innlogging kan se slik ut                     |   |

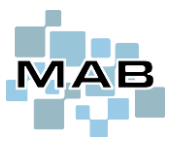

8

# Bruk av Vipps som betalingsmiddel fra salg i MAB.

I utgangspunktet fremstår Vipps som et helt alminnelig betalingsmiddel, og finnes tilgjengelig som en knapp i bildet *Fullføre salgsordre* etter at det er aktivert.

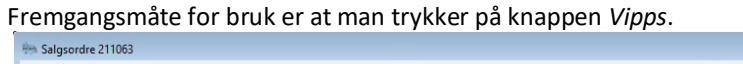

| 1 - Kort                                                                                                    | 0,00 Reservere belap                                                 |                                                                                                    |                                                                                                    |                                                                            |                                              |
|----------------------------------------------------------------------------------------------------|----------------------------------------------------------------------|----------------------------------------------------------------------------------------------------|----------------------------------------------------------------------------------------------------|----------------------------------------------------------------------------|----------------------------------------------|
| V:pps 2 - Mobil                                                                                                   | 0,00                                                                 | Trykk på Vi<br>som betalir                                                                                                    | pps-knappen for å<br>ngsmiddel                                                                            | velge dette                                                                |                                              |
| Kort 2<br>Sjekk                                                                                                   | 1 0,00 Valutakurser (F7)<br>0.00<br>0.00<br>Belastes: Ole Johan Demo | Salgsordrens totalsum<br>Oppgiørsform<br>Kort<br>Mobilbetaling<br>Kasse<br>Kort 2<br>Sjekk<br>Gavekort<br>Akontofakturert                                      | 39,00<br>Belep<br>0,00<br>0,00<br>0,00<br>0,00<br>0,00<br>0,00<br>0,00                                    |                                                                            |                                              |
| Kunde (F7)                                                                                                    | Einansiering                                                         | Tilgode fra tidligere<br>Øresavrunding<br><b>Sum oppgjør</b>                                                                                                   | 0,00<br>0,00<br><b>0,00</b>                                                                               |                                                                            |                                              |
| Gavekort                                                                                                    | 0,00                                                                 | Rest å betale                                                                                                    | <b>39,00</b><br><sub>0,00</sub>                                                                           |                                                                            |                                              |
| Forsendelsesmetode                                                                                                | Skrive ut paragon istedet for A4 hvis mulig                          |                                                                                                    | Avbryt og gå tilbake                                                                                      |                                                                            |                                              |
| Beløp som skal betales med<br>Skriv inn ønsket beløp som skal<br>mobilbetaling<br>Foreslått beløp er salgsordrens | mobilbetaling E3<br>betales med<br>restbelep<br>39,00<br>Avbryt      | Kontr<br>kund<br><ente< th=""><th>roller og bekreft del<br/>en skal betale ved a<br/>er&gt;</th><th>retter beløpet<br/>å trykke OK ell</th><th>∋r</th></ente<> | roller og bekreft del<br>en skal betale ved a<br>er>                                                      | retter beløpet<br>å trykke OK ell                                          | ∋r                                           |
| Mobilbetaling Velg mobilnummer 48 XX XX XX K                                                                      | Cundens telefon #1                                                   |                                                                                                    | Etter å ha trykket<br>vises dette vindue<br>Dersom kunden a<br>med et utfylt telef<br>øverst. Trykk på li | på Vipps-knap<br>et.<br>Illerede eksiste<br>fonnummer, vil<br>njen øverst. | pen, så<br>erer i MAB<br>dette vises         |
| v≎pps                                                                                                    | bilnummer 48 XX XX XX                                                | Avbryt                                                                                                    | Dreier det seg om<br>eller en eksisterer<br>en annen telefon/<br>Egendefinert, og f<br>nummeret.          | en ny kunde/<br>nde kunde ska<br>/nummer, så ve<br>yller deretter u        | uten navn,<br>I betale fra<br>elger man<br>t |

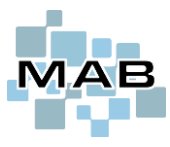

## Vipps – bruk og oppsett

| 4 | Vipps: tar i mot betaling (1 sekund)                                                 | Etter OK – kommunikasjon med kunder<br>Vipps app pågår. |  |  |
|---|--------------------------------------------------------------------------------------|---------------------------------------------------------|--|--|
|   | Salgsordre 209366<br>Avbryt rutinen med ESCape. Det kan ta noe tid før rutinen avbry | tes !                                                   |  |  |

Samtidig, på kunden sin telefon, skal det i Vipps komme opp en betalingsforespørsel

| 5 Her må kunden nå trykke <b>Betal.</b>   | 6<br>Betaling gjennomført<br>← Betaling ≮ |
|-------------------------------------------|-------------------------------------------|
| Bleken Data     Bleken Data               | لي<br>ت                                   |
| <b>39 kr</b>                              | Bleken Data                               |
| Salgsordre 209365<br>Ordre: Ordrenr209365 | Salgsordre 209365                         |
| MASTERCARD XXXXXX Endre                   | Status (© Godkjent                        |
|                                           | Dato 02.04.2020 10:38                     |
| Betal                                     | Betalt med 🚺 XXXX                         |
|                                           | Betalt av<br>Demonstrasjon                |

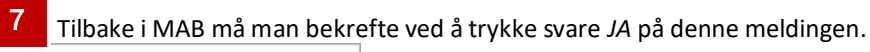

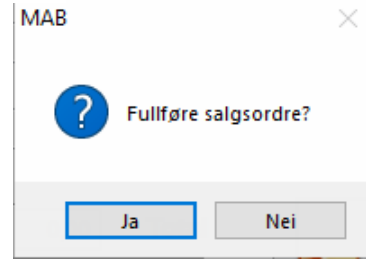

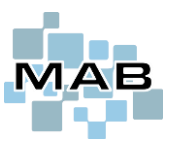

# Bruk av Vipps som betalingsmiddel på service i MAB

Dersom en service skal belastes med Vipps, så begynner men inne på servicen med å trykke *Videre* nede til høyre, deretter vil dette bildet vises.

| Service 301549                                                                 | 83                                                                                                    |
|--------------------------------------------------------------------------------|----------------------------------------------------------------------------------------------------|
| 1 - Kort 0,00 Res                                                              | ervere beløp                                                                                                    |
| V:pps 2 - Mobil     0,00       Beløp som skal betales med mobilbetaling     23 | Dersom kunden servicen ligger som belastning<br>Kontant, og kunden står med betalingsfrist Kontant<br>skal man nå trykke på Fullføre (Fakturere) |
| Skriv inn ønsket beløp som skal betales med Valut                              | akurser (F7)                                                                                                    |
| Foreslått beløp er salgsordrens restbeløp                                      | Velg vipps.                                                                                                    |
| Kort 2                                                                         | Bekreft deretter beløpet.                                                                                                    |
| Sjekk                                                                          | Velg deretter mobilnummer, og trykk deretter OK.                                                                                                 |
| 1 775,00                                                                       |                                                                                                    |
| Res Mobilbetaling                                                              | Etter at betalingen er utført, avslutt ved å trykke Lukk, og svar IA til å Fullføre service                                                      |
| Velg mobilnummer                                                               |                                                                                                    |
| 487 91 357 Kundens telefon #1<br>Egendefinert                                  |                                                                                                    |
|                                                                                | Rest å betale 1 775,00                                                                                                    |
| <u>M</u> obilnummer 487 91 357                                                 | Veksel / penger tilbake 0,00                                                                                                    |
| v.pps <u>ок</u>                                                                | Avbryt                                                                                                    |
| <u>0</u> K (F10)                                                               | Avbryt og gå tilbake                                                                                                    |

I betalingsbildet som kommer opp skal man velge Vipps

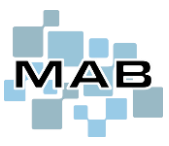

# Innbetaling av faktura med Vipps

Dersom en kunde kommer inn i butikken for å utføre en innbetaling på en utestående faktura hos dere kan dere gjøre følgende.

Begynn med å gå inn på Innbetalinger fra hovedmenyen i MAB.

ppsتv

Luki

5

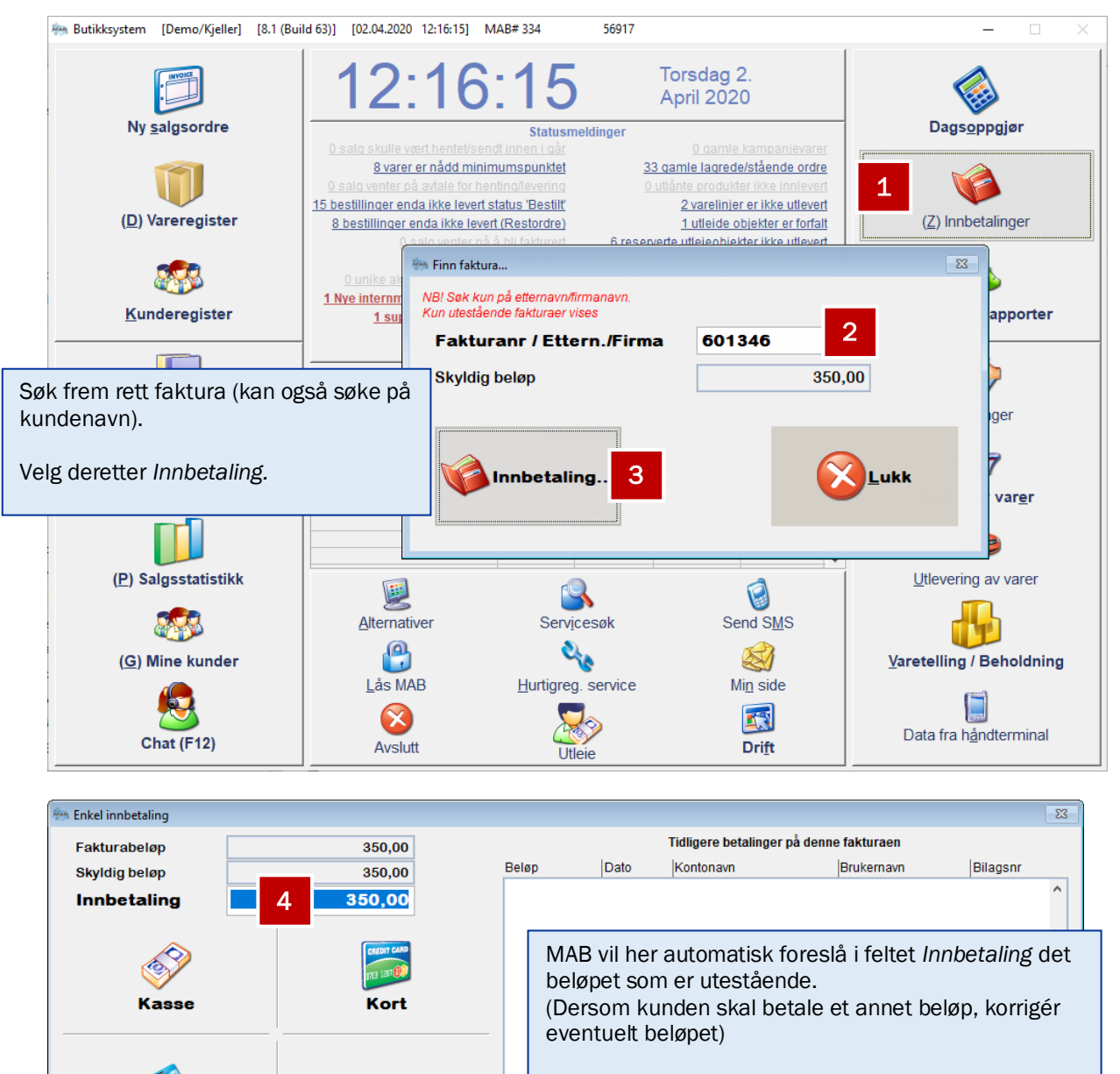

Trykk deretter Vipps-knappen.

Gavekort

Restfaktura

¥

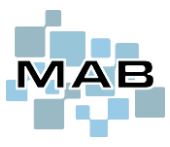

## Vipps – refundering av betaling til kunde

OBS! Ved retur av vare fra kunde, så går det ikke via salgsordre å utbetale penger til kunde.

OBS! Tilbakeføring av penger til Vipps vil automatisk gå til det nummeret som det har blitt innbetalt fra.

Dersom beløp som er innbetalt via Vipps skal refunderes til kunde, kan man gjøre dette på følgende måte i MAB.

#### Fra Butikksystem:

1. Gå til *Kunderegister,* søk deretter frem den aktuelle kunden.

2. Gå til fanen *Kundens fakturaer*, og markér den korrekte fakturaen.

- 3. Gå deretter til *Betaling* (nede til venstre)
- 4. Følg deretter steg ved siden av bildet nedenfor.

#### Fra Verkstedsystem

1. Gå til *Kundeinformasjon,* søk deretter frem den aktuelle kunden.

2. Gå deretter til *Kundens fakturaer*, og dobbeltklikk på den korrekte fakturaen.

3. Gå deretter til Betaling (nede til venstre).

4. Følg deretter steg ved siden av bildet nedenfor.

| Betaling p             | å faktura r       | nummer         | 601343  |          |        |        |              |          |          |              |                |            | x      |        |
|------------------------|-------------------|----------------|---------|----------|--------|--------|--------------|----------|----------|--------------|----------------|------------|--------|--------|
| Avdeling               |                   | ł              | Kjeller |          | $\sim$ |        |              |          |          | Gebyr        |                |            | 0,00   |        |
| Bet <u>a</u> lingsmå   | iter              |                |         |          |        |        |              |          |          | Rente        |                |            | 0.00   |        |
| Eurocard               |                   |                |         | 1914     | ^      |        |              |          |          |              |                |            | 0,00   |        |
| Bank                   |                   |                |         | 1920     |        |        |              |          |          | Depositi     | ım / Egenandel |            | 0,00   |        |
| Kreditnota             |                   |                |         | 1930     |        |        |              |          |          | <u>D</u> ato |                | 02.04.2020 |        |        |
| Overføring fi          | ra annen f        | faktura        |         | 1931     |        |        |              |          |          | Rest NC      | ж              |            | 39.00  |        |
| Bruk av kred           | ditnota           | _              |         | 1932     |        |        |              |          |          |              |                |            |        |        |
| Overrørt til fi        | nansierin<br>ling | ig             |         | 1933     |        |        |              |          |          |              |                | Lukk       |        |        |
| Mobilbetalin           | nng               |                |         | 1995     |        |        |              |          |          |              |                |            |        |        |
| Bank, kredit           | t                 |                |         | 2380     |        |        |              |          |          |              |                |            |        |        |
| Gavekort (h            | etalina)          |                |         | 2901     | Υ.     |        |              |          |          |              |                |            |        |        |
|                        |                   | _              |         |          |        |        |              |          |          |              |                |            |        |        |
| Innb <u>e</u> talt bel | øp                |                | 39,     | 00       |        |        |              |          |          |              | 5. Trvkk       | deretter   | Tilbak | eføre. |
|                        |                   |                |         |          |        |        |              |          |          |              |                |            |        |        |
| Hvorav bank            | gebyr             |                | 0,      | 00       | E      | letal  |              |          |          |              |                |            |        |        |
|                        |                   |                |         |          |        |        |              |          |          |              |                |            |        |        |
|                        |                   | <u>T</u> idlig | ere bet | talinger | på o   | len    | ne fakturaen |          |          |              |                |            |        |        |
| Dato                   | Beløp             |                | Konto   |          |        |        | Brukernavn   | Avd      | Bilagsnr | Avsender ko  | nto Tilbake    | iøre 🔸     | ^      |        |
| 02.04.2020             |                   | 39,00          | Mobilbe | etaling  |        | $\sim$ | Demo         | 2        | 601343   | 3            | Т              | ilbakeføre |        |        |
|                        |                   |                |         |          |        | _      | 1000000      |          |          |              |                |            |        |        |
|                        |                   |                |         |          |        |        |              |          |          |              |                |            | -      |        |
|                        |                   |                |         |          |        |        |              |          |          |              |                |            | _      |        |
|                        |                   |                |         |          |        |        |              |          |          |              |                |            |        |        |
|                        |                   |                |         |          |        |        |              |          |          |              |                |            |        |        |
|                        |                   |                |         |          |        |        |              |          |          |              |                |            |        |        |
|                        |                   |                |         |          |        |        |              |          |          |              |                |            | _      |        |
|                        |                   |                |         |          |        |        |              |          |          |              |                |            |        |        |
|                        |                   |                |         |          |        |        |              |          |          |              |                |            |        |        |
|                        |                   |                |         |          |        |        |              |          |          |              |                |            | ×      |        |
|                        |                   |                |         |          |        | Γ      | Poetfokturo  |          | Vionônno |              |                |            |        |        |
|                        |                   |                |         |          |        |        | Resuaktura   | <u>c</u> | genaphe  |              |                |            |        |        |
|                        |                   | -              | _       | _        | -      |        |              |          |          |              |                |            | _      |        |

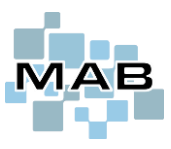

## **Opprette Vipps-avtale**

Bruk av Vipps i MAB fordrer at det ligger en avtale og en registrering hos Vipps. Begynn derfor med å gå inn å følgende lenke: <u>https://portal.vipps.no</u>

Her blir man møtt av en innlogging. Her må daglig leder, eller ansatt i firmaet med signaturrett logge seg inn for å bestille tjenesten.

# Logg inn i VippsPortalen

Her kan Vipps bedriftskunder administrere salgssteder, se alle transaksjoner, laste ned rapporter, administrere brukere og mye mer. Hvis du ikke er kunde, kan du logge inn med BankID og bestille den Vipps-løsningen du ønsker.

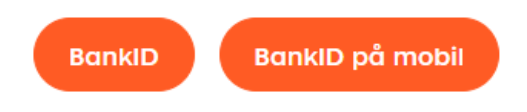

#### Velg deretter **Bestill løsninger.** Velg **Legg til vipps i betalingsløsningen deres.**

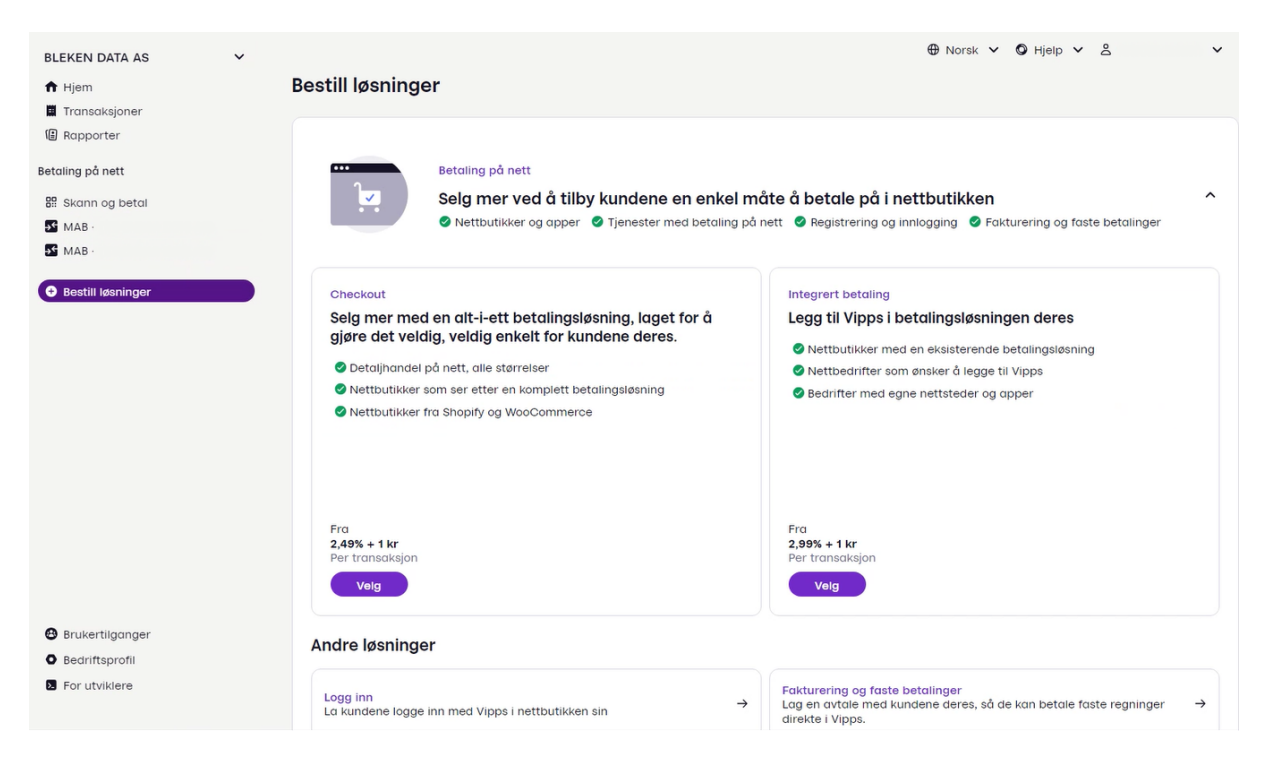

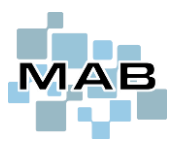

### Vipps – bruk og oppsett

Begynn med å fylle ut steg 1/3 med informasjon om firmaet, samt konto + forventet omsetning.

#### **Du bestiller Integrert betaling**

| 1/3                                                                   |                                  |
|-----------------------------------------------------------------------|----------------------------------|
| Salgssted                                                             |                                  |
| Salgsstedets navn                                                     |                                  |
| Bedriftsnavnet som kundene deres ser i Vipps når de betaler dere.     |                                  |
| Testbutikk AS                                                         | 2                                |
| Kontonummer                                                           | *                                |
| Bankkontoen må formelt tilhøre bedriften deres. Du kan ikke bruke     | en personlig bankkonto.          |
| 1234 56 78901                                                         |                                  |
| Hva er den årlige omsetningen?                                        |                                  |
| Anslå hvor mve dere tiener i lønet av et år (ikke hare via Vinns, mer | n alle steder du tar imot betali |

Steg 2/3 er mer informasjon om produkter man selger, samt bransje.

#### <sup>2/3</sup> Tjenester og produkter

Kategori for tjenester og produkter

Q Detaljhandel (ikke andre steder klassifisert)

#### Eksempler på tjenester og produkter

Oppgi hvilke tjenester eller produkter salgsstedet tilbyr. Du trenger ikke å skrive alt, men ta med det viktigste.

Skriv inn eksempler her

#### Tjeneste- og produkttyper

For å forstå om produktene eller tjenestene dere selger faller under kategorien forhåndssalg, må vi stille noen flere spørsmål. Kryss av for det som gjelder dere:

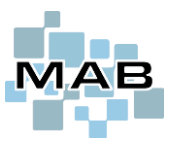

Steg 3/3 skal det velges «På vår egen nettside» og det skal linkes til nettside og salgsvilkår.

Ja, det skal velges «på egen nettside» selv om det skal implementeres mot MAB Butikk og/eller Verkstedsystem.

Dette betyr likevel at man MÅ ha egen nettside som det linkes til herfra, samt der må det instrueres om salgsvilkår som det skal linkes til også.

Fra listen nederst kan man velge Bleken Data AS.

Velg deretter prispakke «Small» og sett haken, deretter trykk **Bestill løsning** 

| På vår egen     | nettside                                                                     |
|-----------------|------------------------------------------------------------------------------|
| Lenken til net  | tsiden deres                                                                 |
| Vi besøker ne   | tsiden deres for å finne bedriftsnavnet, organisasjonsnummer, adresse,       |
|                 | i og e-postadresse – sa sørg for at det er synlig på nertsidene.             |
|                 |                                                                              |
|                 |                                                                              |
|                 |                                                                              |
|                 |                                                                              |
| Lenke til salg: | wilkårene deres                                                              |
| Gi en lenke til | siden med salgsbetingelsene på nettstedet ditt. Standard salgsbetingelser må |
| minst inkluder  | e: Betaling, angrerett, retur og klagehåndtering. Se flere detaljer her.     |
|                 |                                                                              |
|                 |                                                                              |

| Small              |                                           | ~                         |
|--------------------|-------------------------------------------|---------------------------|
| Når du fullfører b | estillingen, bekrefter du at du vil overh | olde:                     |
| • avtalen vi har i | ned deg, inkludert vilkårene              |                           |
| • de juridiske kro | ivene for nettsiden/tjenesten din og me   | åten du leverer produkter |
| eller tjenester j  | oå. Dette inkluderer blant annet regler   | om forbrukerbeskyttelse.  |
| Huis du ikko ovork | nolder dette, kan vi avslutte avtalen di  | n.                        |

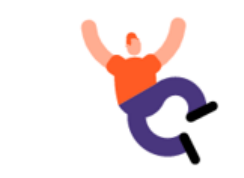

Takk for bestillingen!

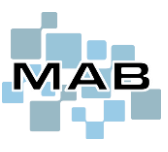

## **Oppsett av Vipps i MAB (OBS! Kun for dataansvarlig)**

For å ta i bruk Vipps i MAB, så kreves det i forkant at man inngår en avtale med Vipps om dette. Begynn med å følge denne lenken:

Etter at man har inngått avtale med Vipps, vil man bli tilsendt informasjon som skal fylles ut i MAB.

I MAB ligger oppsettet i Administrasjon  $\rightarrow \emptyset$ konomi  $\rightarrow$  Mobilbetaling – Vipps

| 🐜 MAB Administrasjon (MAB# 881 - Hvitevar                                                                                                    | eteknikk AS)                                                                                                    | – 🗆                                                                                                    | ×   |
|----------------------------------------------------------------------------------------------------|----------------------------------------------------------------------------------------------------|----------------------------------------------------------------------------------------------------|-----|
| Andre registre     Butikk     Butikk     Belktronisk kommunikasjon     Generelt     Byørsmål og varsler     Standard tekster     Verksted / Service     Økonomi                                                                                                    | Hent data<br>Aktivere Vipps som beta<br>Sende ut link med fal<br>Posteringskonto Vipps<br>Posteringskonto gebyr<br>Posteringskonto bank | etalingsmiddel<br>faktura for å betale med Vipps (Krever MAB Webserver eller MAB IPServer)<br>s Mobilbetaling<br>r Bank- og kortgebyr | DS  |
| <ul> <li>Belingelser (Renter, gebyrer, krec</li> <li>Eksport til factoring / inkasso</li> <li>Elektronisk faktura</li> <li>Generelle innstillinger</li> <li>Hokas</li> <li>KID</li> <li>Kontoplan</li> <li>MVA</li> <li>Mobilbetaling - Vipps</li> <li>Utskrifter</li> </ul> | Org.nr MSN - Merchant<br>Client ID<br>Client secret<br>Subscription / API key<br>SFTP bruker<br>Kun filer etter<br>SSH Public key       | MAB         20.01.2021 00:00:00         Istedet for å ignorere gamle oppgjørsfiler, slette disse fra serveren                         | < > |
| Online manual           Nummerering           NB! Så lenge du har Administrasjon<br>åpen kan det blokkere funksjonalitet<br>ellers i MAB           Avslutt                                                                                                    | Automatisk sett                                                                                                    | Generere nye nøkle                                                                                                    | r   |

Trykk "Automatisk sette opp Schedule"... MAB vil da også generere SSH public nøkkel som trengs for å opprette SFTP-tilgang til MAB for automatisk innlesing av Vipps-oppgjørsfil om dette er ønskelig. Om det ikke er ønskelig med automatisk import av Vipps-oppgjørsfil trenger man ikke trykke knappen for å sette opp Schedule. "Kun filer etter": hvis du ønsker å begrense fra dato for å ikke lese inn gamle, sett inn ønsket dato og velg også om du ønsker å slette filer på SFTP serveren (anbefales da disse ligger i arkiv og kan også dras ut manuelt).

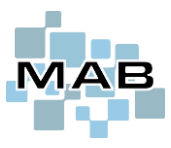

## **Opprette SFTP-tilgang til MAB i Vipps**

Logg inn på Vipps' portal (<u>https://portal.vipps.no</u>) med BankID og velg "Utvikler" på venstre side. Velg deretter "SFTP Access" og trykk "Add user"..

| ♂ Hjem   VippsPortalen × +                           |                               |                                                      |                                                                                                    |
|------------------------------------------------------|-------------------------------|------------------------------------------------------|----------------------------------------------------------------------------------------------------|
| ← → C 🔒 portal.vipps.no/                             |                               | SFTP users   VippsPortalen 🗙                         | +                                                                                                    |
| <u>ن</u>                                             | God formiddag                 | ← → C                                                | 19433/developer/ssh-users           API-keys         SFTP Access         API-dashboard                                       |
| <ul><li>Hjem</li><li>Salgssteder</li></ul>           |                               | 🕈 Hjem<br>9 Salgssteder                              | SFTP Access<br>This is where you administer access to settlement re<br>more thorough description of the service and setup of |
| <ul> <li>Transaksjoner</li> <li>Rapporter</li> </ul> | Dette kan du gjø              | <ul> <li>Transaksjoner</li> <li>Rapporter</li> </ul> | There are no SFTP users yet.                                                                                                 |
| Utvikler  Brukere Be om penger                       | Søk i alle ti<br>se status, l | Utvikier     Brukere     Be om penger                | Add user                                                                                                    |

Når man i MAB har trykket "Automatisk sette opp Schedule" for første gang, eller "Generere nye nøkler" vil MAB lage nøkler og legge nødvendig informasjon i utklippstavlen... Lim inn SSH-nøklen fra MAB i feltet "SSH Key" og trykk "Next". Skriv inn "MAB" i feltet "Descriptive title for the SSH key" (dette blir da brukernavnet) og trykk "Save". MAB Schedule har da tilgang til oppgjørsfilene som ligger på SFTP-serveren til Vipps. Disse leses inn hver kveld/natt.

| - □ ×<br>• ☆ 0 <b>= </b> ★ 0 :                                                            |                                                                                                    |
|-------------------------------------------------------------------------------------------|----------------------------------------------------------------------------------------------------|
| SSH User                                                                                  | ×                                                                                                    |
| Add a user's SSH public key to grant access to settlement reports via<br>SFTP.<br>SSH Key | SSH User                                                                                                    |
|                                                                                           | SSH key is valid. By proceeding, you will create a<br>new SFTP user with access to settlement reports<br>for merchant with organization number |
|                                                                                           | Descriptive title for the ssh key MAB 47                                                                                                    |
| Next                                                                                      | Back Save                                                                                                    |

MAB Schedule har da tilgang til oppgjørsfilene som ligger på SFTP-serveren til Vipps. Disse leses inn hver kveld/natt.

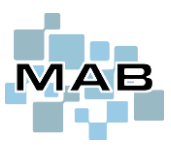

## ServiceWEB Innlogging med Vipps

Det finnes også funksjon i ServiceWEB for at sluttbruker kan logge seg inn med Vipps. Registrering/bestilling av dette foregår i 2 steg.

## Bestille tjenesten i Vipps – og aktivere i MAB.

- 1. Gå inn på https://portal.vipps.no
- 2. Daglig leder, eller ansatt med signaturrett må logge inn med BankID
- 3. Hvis dere har tilgang til «Vipps På Nett» eller «Vipps Logg Inn» fra før kan dere trolig benytte denne. Trykk da på «Utvikler», og velg korrekt selskap/utsalgssted fra listen. Hvis dere ikke har dette, må «Vipps Logg Inn» bestilles. Eventuelt «Vipps På Nett», hvis dere i tillegg ønsker å kunne ta betalt i en eventuell nettbutikk e.l.
- 4. Under «Utvikler», trykk på Setup login til høyre i bildet.

| ՝ Test Selskap AS |                                                                                                    |
|-------------------|----------------------------------------------------------------------------------------------------|
| 🕈 Hjem            |                                                                                                    |
| 👪 Brukertilganger | APP-Reys SFIP ACCESS APP-dashbodira                                                                                                    |
| Bedriftsprofil    | API keys                                                                                                    |
| Vippsnummer >     | Active sale units with API access are listed below. All developer documentation is on GitHub: Vipps eCom API, Vipps Recurring API, Vipps Login API, etc. |
| Vipps På Nett     | Showing A production keys                                                                                                    |
| Transaksjoner     | Sailes Unit Name MSN 🛈 Product Skip Landing Page 🛈 Recurring API 🛈 Capture Type 🛈 API keys Vicos Logg inn                                                |
| Rapporter         |                                                                                                    |
| Utvikler          | Test Selskap AS 999999 Vipps API folise folise Reserve Capture Show keys Setup login                                                                     |
| Mine salgssteder  |                                                                                                    |
| testnettbutikk.no |                                                                                                    |

## **5.** Fyll ut *Redirect URL*. Denne skal være

https://x.y.z/mab/vipps\_callback\_login Der x.y.z er adressen til din IPServer/ServiceWEB. OBS! URL-en over inneholder \_ (nedestrek)

mellom *vipps\_callback\_login,* men det er ikke så lett å se når det gjøres om til en hyperkobling.

### F.eks.

https://test.remotemab.no/mab/vipps\_callback\_ login

**6.** Velg deretter *Show Keys* (knapp avbildet på det øverste bildet.

7. Kopier ut verdien som står i feltet *client\_id* og *client\_secret* 

Dette skal kopieres og limes inn i MAB Administrasjon Se neste side.

| > Documentation for Vipps Login                                                                                                    |                        |
|----------------------------------------------------------------------------------------------------|------------------------|
| Redirect URIs                                                                                                    |                        |
| Whitelist containing URLs which the end-user can be redirected<br>a Vipps Logg Inn authentication. Matching is strict: Wildcards o<br>not work. | l to after<br>r # will |
| URI                                                                                                    |                        |
| https://test.remotemab.no/mab/vipps_callback_login                                                                                              |                        |

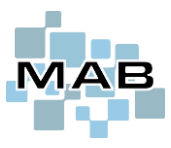

## Vipps – bruk og oppsett

Se pkt. 6 på forrige side. Kopier verdi API Keys-siden, og lim det inn i MAB Administrasjon som avbildet i bakgrunnen.

| MAB Administrasjon (MAB# 334 - Test Se                                                                                                    | Iskap AS)                  |          |                                                                                                    | _                    |   |
|----------------------------------------------------------------------------------------------------|----------------------------|----------|----------------------------------------------------------------------------------------------------|----------------------|---|
| Andre registre     Butikk     Generelt     Spørsmål og varsler     Standard tekster     Andre registre     Spørsmål og varsler     Spørsmål og varsler     Standard tekster     Standard tekster | Client ID<br>Client secret | Client D | API Keys - production<br>Test Selskap AS - 9999999<br>client_id<br>XXXXXXXXXXXXXXXXXXXXXXXXXXXXXXXXXXXX | <u>Online manual</u> |   |
| Online manual Nummerering NB! Så lenge du har Administrasjon åpen kan det blokkere funksjonalitet ellers i MAB Lukk                                                                                                    |                            |          | Vipps-Subscription-Key (secondary) XXXXXXXXXXXXXXXXXXXXXXXXXXXXXXXXXXXX                                 |                      | ] |

Dersom alt er utført korrekt, skal man få opp en knapp som heter *Logg inn med Vipps*-knapp når man velger «Privatkunde» i ServiceWEB.

## Vipps innlogging kan se slik ut

| ServiceWEB<br>Login                | Testselskap As                                                                                                    | ✓ Darkmode                                                                        |  |  |  |  |
|------------------------------------|----------------------------------------------------------------------------------------------------|-----------------------------------------------------------------------------------|--|--|--|--|
|                                    | Forside Om oss                                                                                                    |                                                                                   |  |  |  |  |
| Velkommen til Bleken Data AS sin S | Velkommen til Bleken Data AS sin ServiceWEB (Test-side). Vi reparerer Viscon 1997 Visning av en Vipps-innlogging kar |                                                                                   |  |  |  |  |
|                                    | pps د Logg inn med                                                                                                   | ut som denne, dersom dette er aktivt<br>i MAB, og man velger <i>Privatkunde</i> . |  |  |  |  |